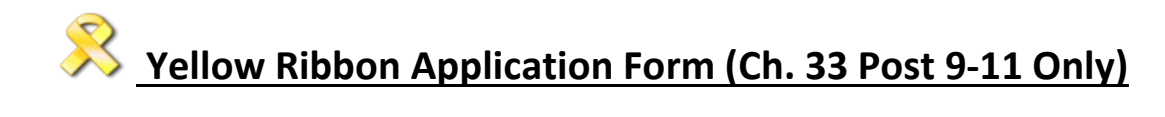

## STEP 1 Go to MYWORD from <u>www.uiw.edu</u>.

X CLOSE

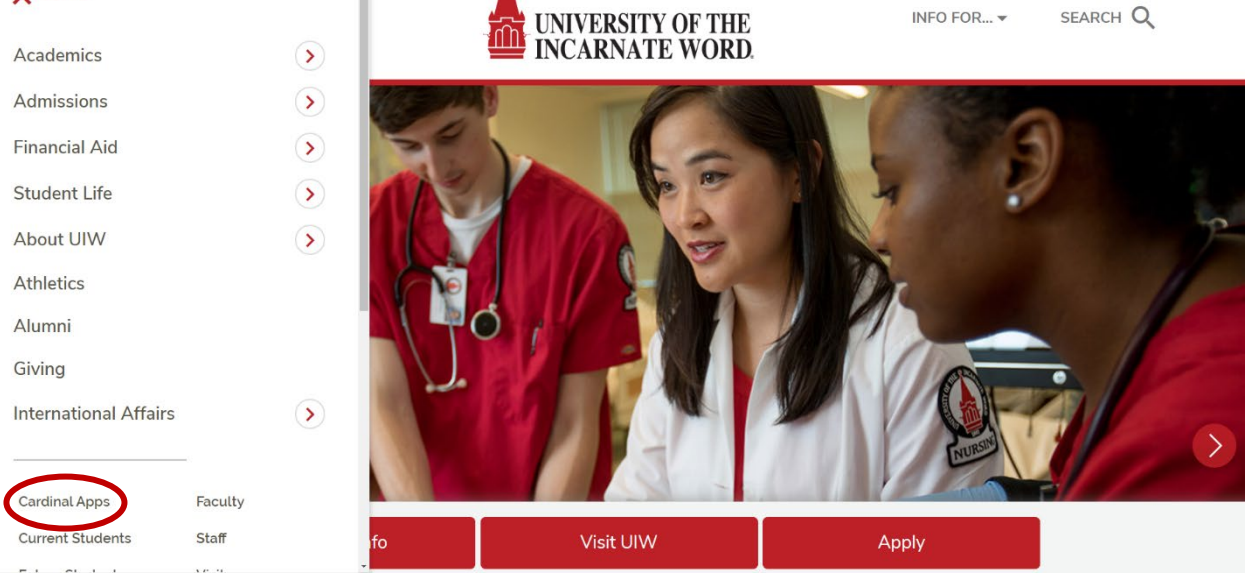

## STEP 2 Sign in. (Use your UIW e-mail ID and password)

| <b>A</b>           | UNIVERSITY OF THE<br>INCARNATE WORD |  |
|--------------------|-------------------------------------|--|
|                    | Sign In                             |  |
| Jsername           |                                     |  |
| iour orw username  |                                     |  |
| Password           | a service rel                       |  |
| rour current orw P | assword                             |  |
| Remember me        |                                     |  |
|                    | Sign In                             |  |
|                    | Sign In                             |  |

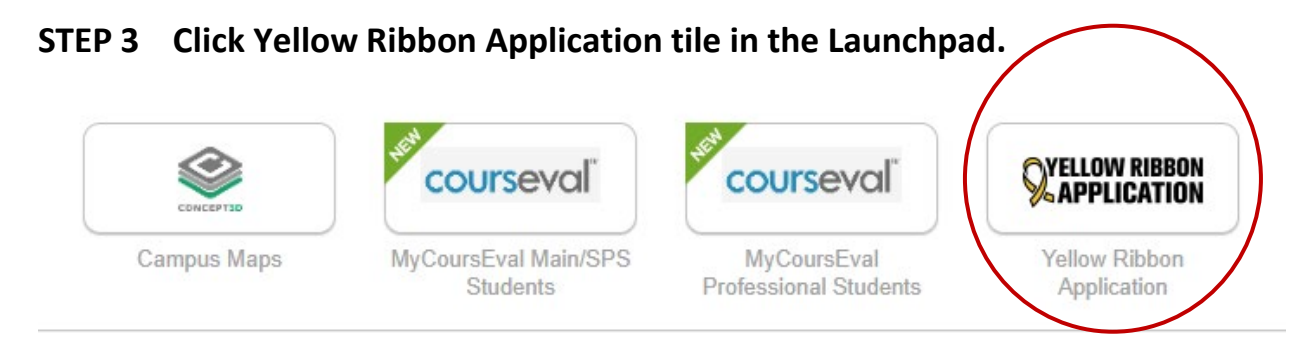

STEP 4 Carefully complete the YR Application and upload COE, eBenefits enrollment page, or Vets.gov Statement of Benefits (< 6months). Please be sure all documents are clear and legible and show remaining entitlement.

| UNIVERSITY OF THE INCARNATE WORD                                                                                                    | 9-11 Benefits and 100%?<br>Are you curtently active duty or a<br>spouse of active duty transferee?                                                              | 0                                                                                       | 0                                                                           |
|----------------------------------------------------------------------------------------------------|----------------------------------------------------------------------------------------------------|-----------------------------------------------------------------------------------------|-----------------------------------------------------------------------------|
| ellow Ribbon Application                                                                                                    | Upload your form<br>Submit most current (< 6 months) Certificate of<br>Parenter.                                                                                | Eligibility (COE), eBenefits enrolin                                                    | nent page, or Vets gov Statement of                                         |
| Qualify:                                                                                                    | penetra. Prese new sore at occurrents are                                                                                                    |                                                                                         |                                                                             |
| 100% Chapter 33 Post 9-11 Recipient with remaining months of benefits Total annual hultion Cost (Fall + Spring + Summer) will exceed 2018-2019 VA annual funding cap of \$23,671 94 NOT active duty or spouse of active duty sponsor (per VA eligibility requirements) | File*<br>Choose File No file chosen<br>Personal Responsibility Agreement                                                                                        |                                                                                         |                                                                             |
| Apply: Complete the Yellow Ribbon Program Application Provide a current Post 9-11 COE Letter, eBenefits enrollment page, or Vets gov Statement of Benefits                                                                                                    | The following acknowledgements are required<br>I am currently eligible at 100% for the Post 9-1<br>I agree                                                      | I<br>1 GI Bill and have time remainin                                                   | g in my benefit.*                                                           |
|                                                                                                    | I am NOT an active-duty member or active-dut<br>I agree                                                                                                    | y transferee of benefit spouse.                                                         |                                                                             |
| ease complete the following:                                                                                                    | I understand that UIW will only match up to the<br>remaining for required tuition and fees to be p                                                              | e VA Yellow Ribbon contribution<br>aid to be paid 100%.                                 | and I must have enough time                                                 |
|                                                                                                    | I understand Yellow Ribbon is NOT a backup f<br>the VA will send a pro-rated Yellow Ribbon cor<br>amount,<br>j lagree                                           | und if entitlement is exhausted<br>abribution amount and the scho                       | before the end of the term. In this can<br>ol will consequently match that  |
| nt Name Last Name                                                                                                    | I will notify the UIW Center for Veterans Affairs<br>Regional Office can be notified in a timely man<br>the VA should an over-payment occur as a res<br>i spree | of any changes to my enrolme<br>ener. I assume FULL responsibi<br>ull of this request.* | int or benefit status so that the VA<br>ity of reimbursement of funds to UW |
| ione *                                                                                                    | Additional Comments                                                                                                    |                                                                                         |                                                                             |
| W e-mail *                                                                                                    |                                                                                                    |                                                                                         |                                                                             |
| onfirm UIW e-mail*                                                                                                    |                                                                                                    |                                                                                         |                                                                             |
| m. *                                                                                                    |                                                                                                    |                                                                                         |                                                                             |
| eteran •<br>test your current status                                                                                                    |                                                                                                    |                                                                                         |                                                                             |
|                                                                                                    |                                                                                                    |                                                                                         |                                                                             |
|                                                                                                    |                                                                                                    |                                                                                         |                                                                             |

## **STEP 6 Click Send Files**

| Send File(s) |  |
|--------------|--|
|              |  |

This Form must be submitted each Academic Year. You will receive an e-mail confirmation that we received your application. You will be contacted by e-mail within 5-7 business days informing you of your Yellow Ribbon Application approval.

Please contact the UIW Military & Veteran Center at <u>veterans@uiwtx.edu</u> or 210-832-5651 for any questions.